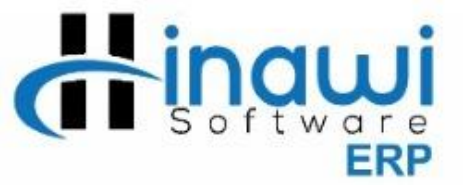

# Before You Start; Hinawi and QuickBooks Software Installation

# NOTE:

Hinawi and QuickBooks Software Installation is very easy and User friendly. Before you start performing the Installation process, kindly read and understand the <u>Installation System requirements</u> *document* (*Visit http://hinawi.com/index.php/document-center*)

Programs will be installed on the server and the Client Computers depending on the number of licenses Purchased. Moreover, in case there is no server, the company can save data on any other computer and will therefore be considered as the temporary server. Later, data will be transferred when the new server is ready. Also, Client's user must have "Power Accession on this computer" [Client computers must have full access to the file location]

Data Security must be Customer responsibility; Better make backup on external drive as per we scheduled on the Server.

# System and Installation Requirements for Hinawi Software

&

# **QuickBooks Accounting Software**

# **System Requirements**

- Windows 10, all editions including 64-bit, natively installed<sup>1</sup>
- Windows 8.1 (Update 1) all editions including 64-bit, natively installed
- Windows 7 SP1 all editions including 64-bit, natively installed
- Windows Server 2016
- Windows Server 2012 R2
- Windows Small Business Server 2011 Standard and Essentials
- Windows Server 2008 R2 SP1

### **Database Servers**

- Windows: Windows Server 2016, Windows Server 2012 R2, Windows Server 2011 SP1, Windows Server 2008 R2 SP1, Windows 10, Windows 8.1 (update 1) or Windows 7 SP1 (Enterprise and Professional editions only), natively installed.
- We strongly recommend adding all Users PCs and Server under the same DOMAIN
- WORKGROUP is not recommended.

### **Browser Requirement**

• Internet Explorer 11

Abu Unabi: +9/126/14242 Amman: +96265353006 Mobile / WhatsApp: +971506228024 E-mail: hinawi@eim.ae Website: www.hinawi.com

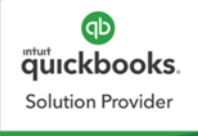

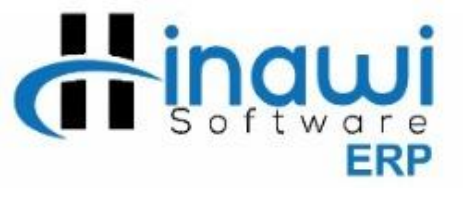

Hardware and Operating system requirements (client and server)

| Processor            | 2.4 GHz minimum                                                                                                    |  |  |  |
|----------------------|----------------------------------------------------------------------------------------------------|--|--|--|
| RAM                  | <ul> <li>8GB Recommended</li> <li>Server RAM Requirements <ul> <li>1-5 Users: 8GB RAM</li> <li>10 Users: 12GB RAM</li> <li>15 Users: 16GB RAM</li> <li>20 Users: 20+GB RAM</li> </ul> </li> </ul>                                                                                                    |  |  |  |
| Disk space           | <ul> <li>2.5GB of disk space (additional required for data files)<br/>(A minimum of 50 GB free Space in Windows &amp; the Data Folder Recommended)</li> <li>Additional software: 60MB for Microsoft .NET 4.6 Runtime, provided on the<br/>QuickBooks CD</li> <li>Additional requirements for Intuit Data Protect in QuickBooks Connected<br/>Services offerings (applies to US only) <ul> <li>Require minimum 4.0GB RAM</li> <li>Twice the size of the largest file set to back up + 100MB or twice the size<br/>to restore. The space is only required from the work folder Local<br/>Application Data + "Intuit\Intuit Data Protect"<br/>Note: Storing a large. QBW data file on an SSD will greatly speed up<br/>performance and is encouraged.</li> </ul> </li> </ul> |  |  |  |
| Windows              | <ul> <li>US version of Windows (if using US QuickBooks software), Canadian version of Windows (if using Canadian QuickBooks software)</li> <li>Regional settings are supported when set to English (United States/Canada) with keyboard setting to US/CA only</li> <li>Administrator rights required for the server computer when hosting Multi-User access</li> <li>Natively installed - means its was installed on a system or environment that it was designed for. This also means it doesn't need to run in a virtual environment or emulation software.</li> </ul>                                                                                                    |  |  |  |
| Optical<br>Drive     | 4X DVD-ROM drive required for CD installations (unless QuickBooks is downloaded from Intuit server)                                                                                                    |  |  |  |
| Screen<br>Resolution | <ul> <li>Display optimized for 1280 x 1024 screen resolution or higher with up to 2<br/>Extended monitors</li> <li>Best optimized for Default DPI setting for a given computer.</li> </ul>                                                                                                    |  |  |  |

Abu Dhabi: +971 2 671 4242 Amman: +962 6 53 53 006 Mobile / WhatsApp: +971 50 622 8024 E-mail: <u>hinawi@eim.ae</u> Website: <u>www.hinawi.com</u>

🕨 😵 😒 Hinawi Software

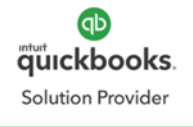

Abu Dhabi, UAE - Amman, Jordan

f in

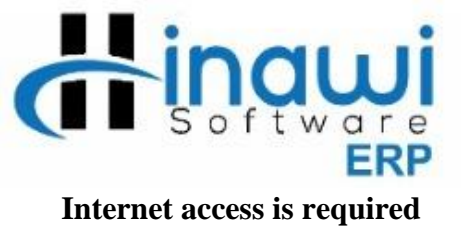

## Tips before you start: -

### Server:

A computer where the data must be located, here we will install SQL to store the Hinawi Software data. Also, there must be a folder in the server which has to be shared over network. Furthermore, Hinawi Software and QuickBooks user must have full (read / write permission on this folder). The folder structure must be as explained and demonstrated below:

# Folder structure

# Explorer Computer (Main Folder)

• Hinawi Software (Sub Folder)

**Data** (a folder where the SQL database must be created, SQL server must have full read and write permission on this folder)

**Backup** (a folder where the SQL database backup must be stored, Hinawi software has an Auto Backup program, which will take database backup either daily or weekly depending on what the company prefers). **Package / Settings** (a folder where the Hinawi software package must be stored)

### QuickBooks (Folder)

**QB Data** (a folder where the QuickBooks file must be stored, all the QuickBooks and Hinawi Software users must have read and write permission on this folder)

**QB Back up** (a folder where the QuickBooks backup must be stored)

QB Package / Settings (a folder where the QuickBooks setup file must be stored)

Please refer to the Screenshot below:

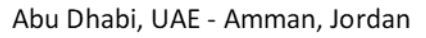

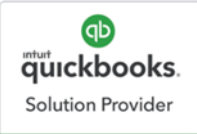

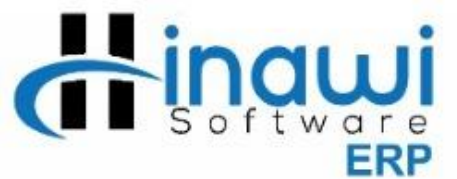

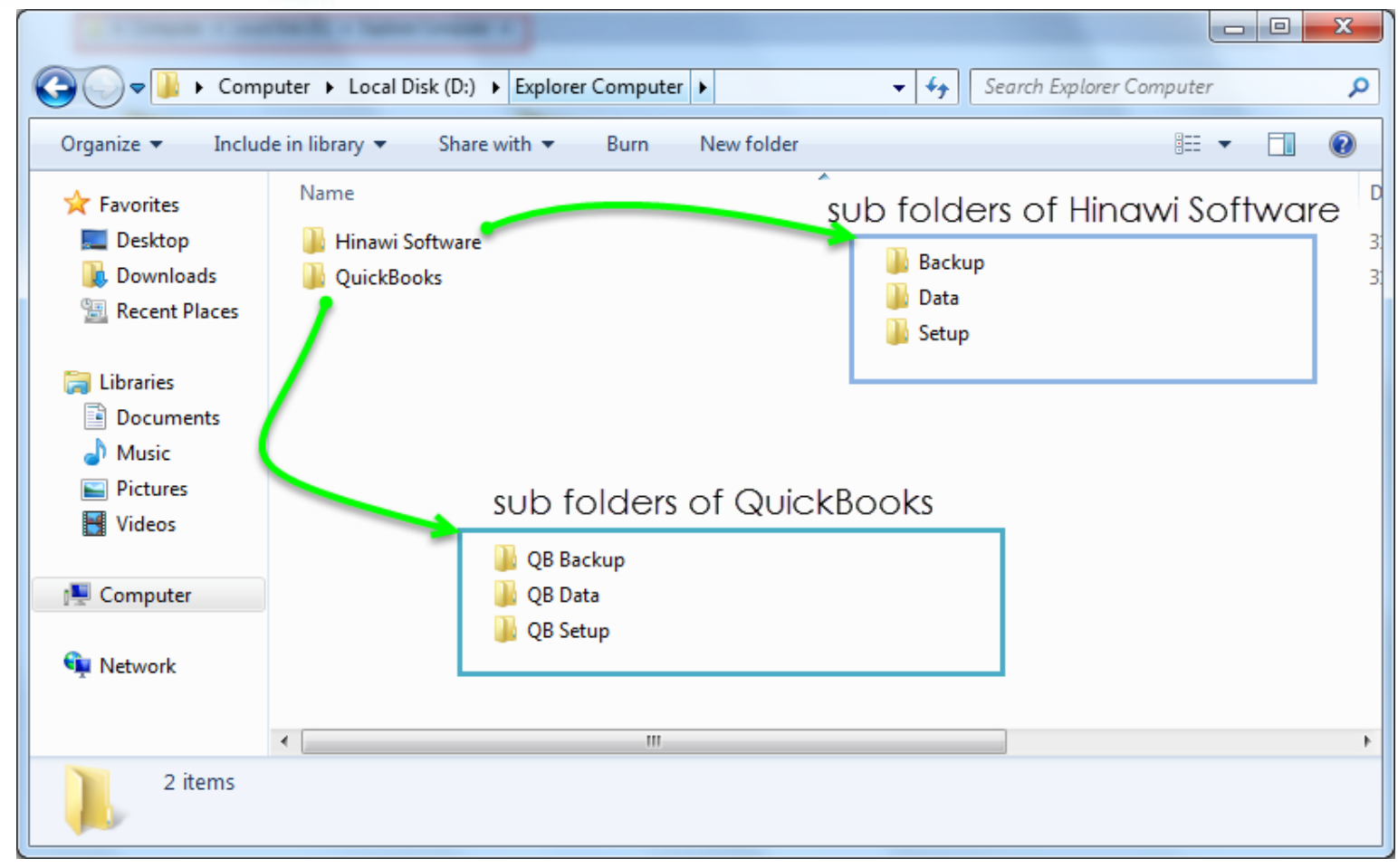

Abu Mobile / WhatsApp: +971 50 622 8024 E-mail: <u>hinawi@eim.ae</u> Website: <u>www.hinawi.com</u>

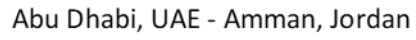

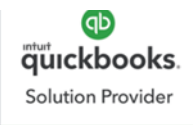

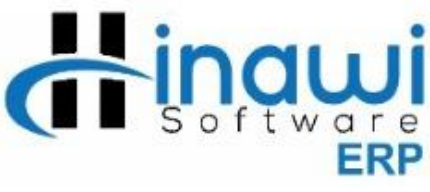

### **Installation on Server**

In the server; We need to Install SQL server (for Hinawi Software database), QuickBooks & Hinawi Software. Therefore, there must be some important procedures done before we start the installation process.

What are they? Kindly follow the steps listed below along with their Screenshots:

1. User Control Settings Must be set to <u>NEVER NOTIFY MODE</u>. To do this, kindly go to CONTROL PANEL - USER ACCOUNTS & CLICK ON CHANGE USER ACCOUNT CONTROL SETTINGS.

| 😌 User Account Control Settings                                                                                                    |                                                                                                    |        |  |  |  |
|----------------------------------------------------------------------------------------------------|----------------------------------------------------------------------------------------------------|--------|--|--|--|
| Choose when to be notified about changes to your computer<br>User Account Control helps prevent potentially harmful programs from making changes to your computer.<br>Tell me more about User Account Control settings<br>Always notify |                                                                                                    |        |  |  |  |
| <br><br>Never notify                                                                                                    | <ul> <li>Never notify me when:</li> <li>Programs try to install software or make changes to my computer</li> <li>I make changes to Windows settings</li> <li>I make changes to Windows settings</li> <li>Not recommended. Choose this only if you need to use programs that are not certified for Windows 7 because they do not support User Account Control.</li> </ul> |        |  |  |  |
|                                                                                                    | 2 🕞 ОК                                                                                                    | Cancel |  |  |  |

Abu Dhabi: +971 2 671 4242 Amman: +962 6 53 53 006 Mobile / WhatsApp: +971 50 622 8024 E-mail: <u>hinawi@eim.ae</u> Website: <u>www.hinawi.com</u>

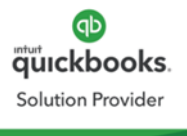

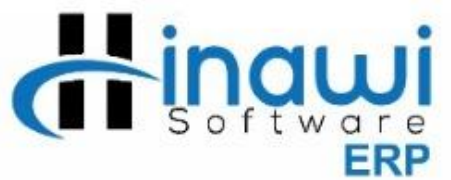

2. Arabic must be installed in the server, and the System locale must be <u>Arabic (U.A.E)</u> Theoretically, this is done through the following path: Go to Control Panel, then Click on Region and language. How is this performed practically?

Kindly follow the Screenshots below.

The Screenshots displayed below will enable you to be acknowledged of the changes required regarding "Region and Language Settings".

| 🔗 Region and Language                                                                   |                                     |  |  |  |
|-----------------------------------------------------------------------------------------|-------------------------------------|--|--|--|
| Formats Docation Keyl                                                                   | boards and Languages Administrative |  |  |  |
| Format:                                                                                 | Format:                             |  |  |  |
| English (United State                                                                   | s) 🔻                                |  |  |  |
| Short Date format must be<br>Date and time formats dd/MM/yyyy                           |                                     |  |  |  |
| Short date 1                                                                            | dd/MM/yyyy                          |  |  |  |
| Long date:                                                                              | dddd, MMMM dd, yyyy                 |  |  |  |
| Short time:                                                                             | h:mm tt 🔹                           |  |  |  |
| Long time:                                                                              | h:mm:ss tt                          |  |  |  |
| First day of week:                                                                      | Sunday 👻                            |  |  |  |
| What does the notation mean?                                                            |                                     |  |  |  |
| Examples                                                                                |                                     |  |  |  |
| Short date:                                                                             | 17/05/2018                          |  |  |  |
| Long date:                                                                              | Thursday, May 17, 2018              |  |  |  |
| Short time:                                                                             | 9:22 AM                             |  |  |  |
| Long time:                                                                              | 9:22:25 AM                          |  |  |  |
| Additional settings<br>Go online to learn about changing languages and regional formats |                                     |  |  |  |
|                                                                                         | OK Cancel Apply                     |  |  |  |

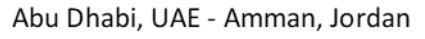

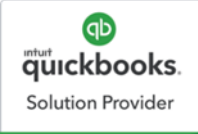

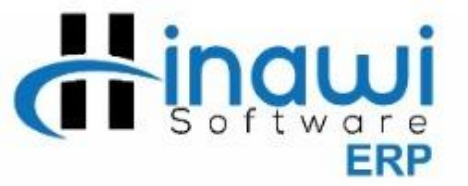

| 🔗 Region and Language                                                                                                    |  |  |  |
|----------------------------------------------------------------------------------------------------|--|--|--|
| Formats Location Keyboards and Languages Administrative                                                                                           |  |  |  |
| Welcome screen and new user accounts                                                                                                    |  |  |  |
| View and copy your international settings to the welcome screen, system accounts and new user accounts.                                           |  |  |  |
| 😵 Copy settings                                                                                                    |  |  |  |
| Tell me more about these accounts                                                                                                    |  |  |  |
| Language for non-Unicode programs                                                                                                    |  |  |  |
| This setting (system locale) controls the language used when displaying text in programs that do not support Unicode.                             |  |  |  |
| Current language for non-Unicode programs:<br>Arabic (U.A.E.)                                                                                     |  |  |  |
| What is system locale?                                                                                                    |  |  |  |
| Click on Change System Locale and Set the<br>Language to ARABIC (U.A.E). It will ask the user to<br>Restart the Server, then Restart the Computer |  |  |  |
| OK Cancel Apply                                                                                                    |  |  |  |

Now, restart your computer to update the changes you have made in the Computer.

Abu Dhabi: +971 2 671 4242 Amman: +962 6 53 53 006 Mobile / WhatsApp: +971 50 622 8024 E-mail: <u>hinawi@eim.ae</u> Website: <u>www.hinawi.com</u> f in State State S

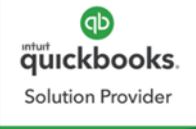

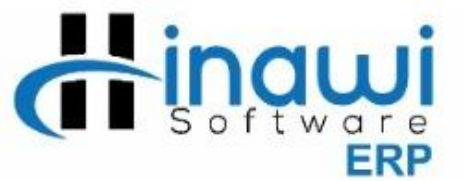

 SQL server installation kindly go to: <u>www.Hinawi.Com</u>
 Go to <u>http://hinawi.com/index.php/document-center</u>

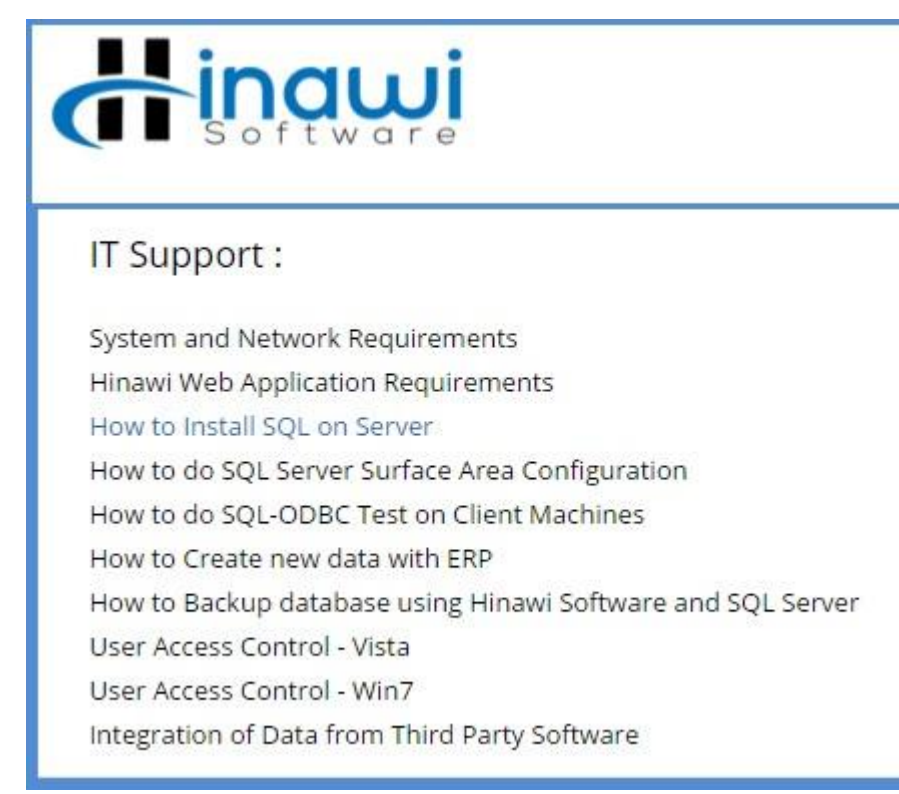

Abu Dhabi: +971 2 671 4242 Amman: +962 6 53 53 006 Mobile / WhatsApp: +971 50 622 8024 E-mail: <u>hinawi@eim.ae</u> Website: <u>www.hinawi.com</u>

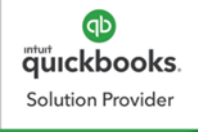

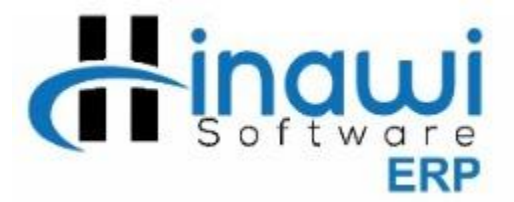

After completing the installation process of SQL, how to perform Surface area configuration of SQL? Go to <u>http://hinawi.com/index.php/document-center</u>.

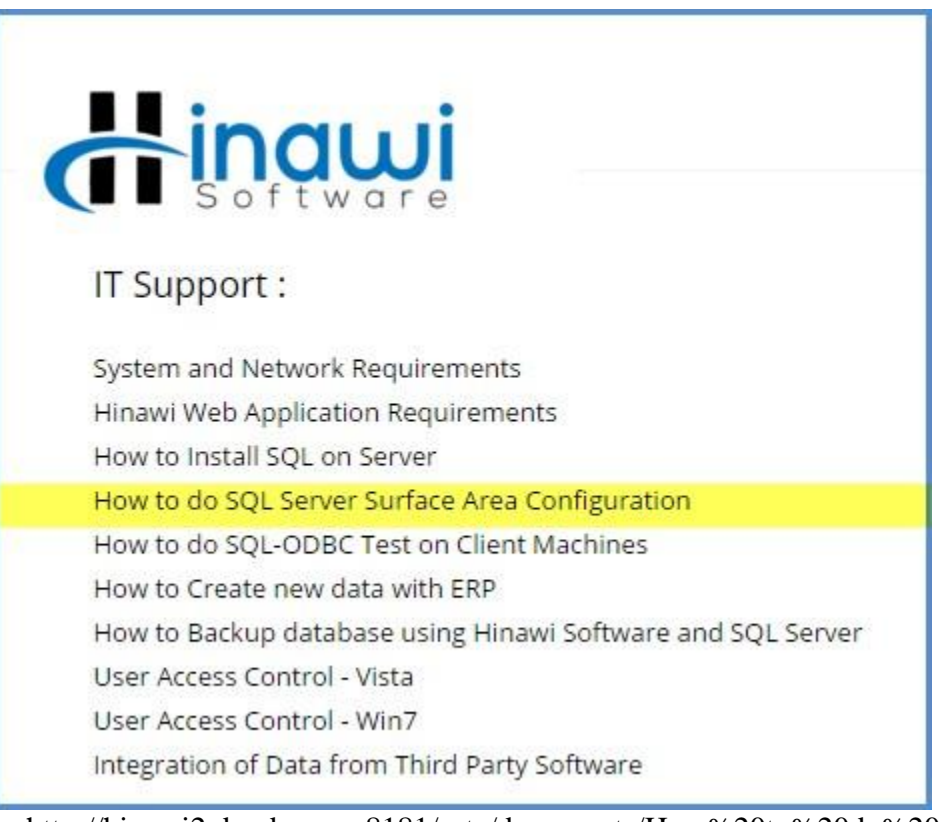

http://hinawi2.dyndns.org:8181/sata/documents/How%20to%20do%20SQL%20 Serv er%20Surface%20Area%20Configuration.pdf

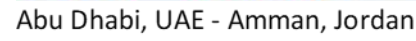

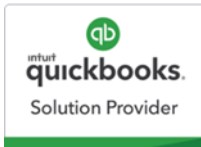

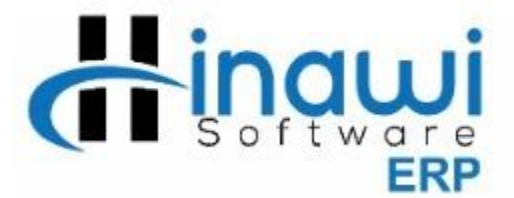

**4.** Install **QuickBooks** from your QuickBooks CD and fill the License Key and Product No. as it has been given to you on the CD.

### 5. Hinawi Software Installation

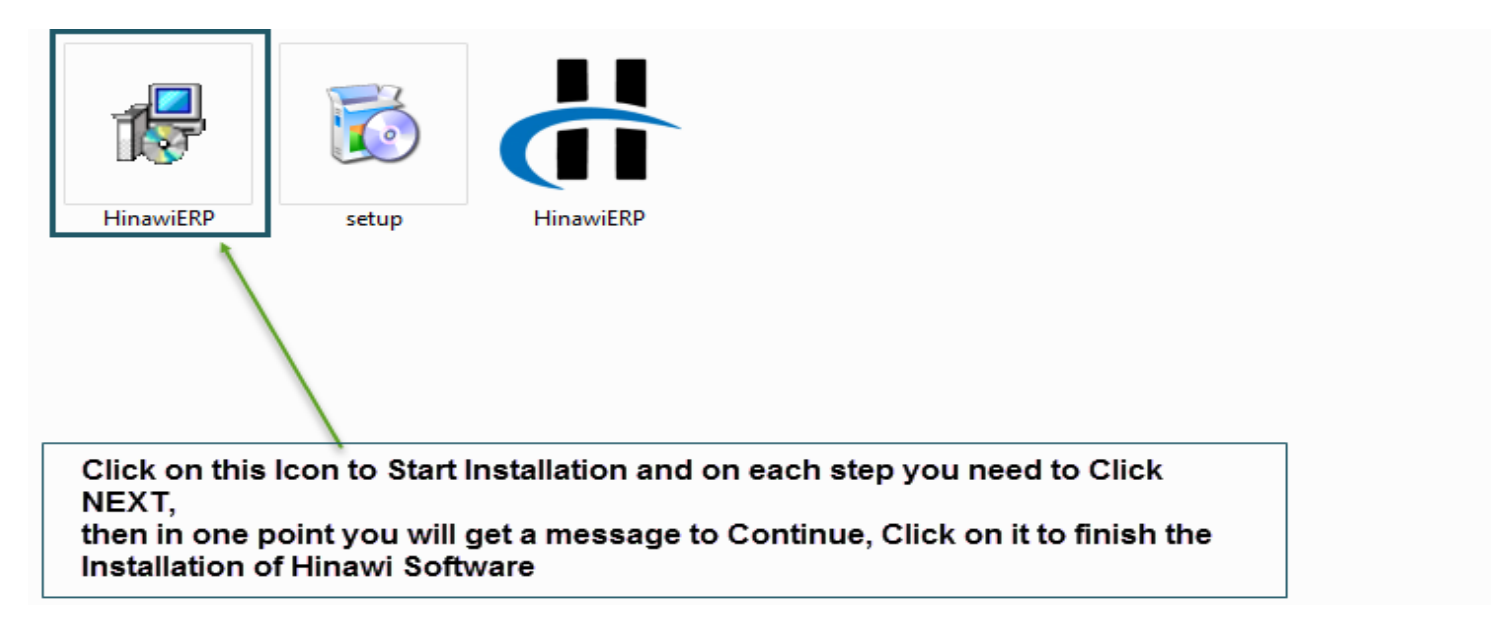

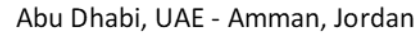

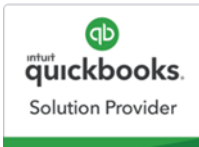

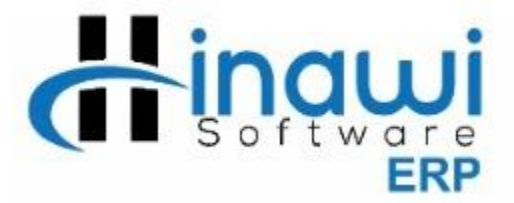

After Installing Hinawi Software, kindly provide "full read and write permission" for the user's computer to the following folders:

## C:\Windows\System32 & C:\Windows\SystemWOW64

How to check whether you have given correct permission on the folder? Open a notepad; try to save this notepad file on the system 32, if it gives you a message about permission, this means that the permission is not enough. Simply, the user should be able to save the notepad file to this folder without being asked with any kind of message.

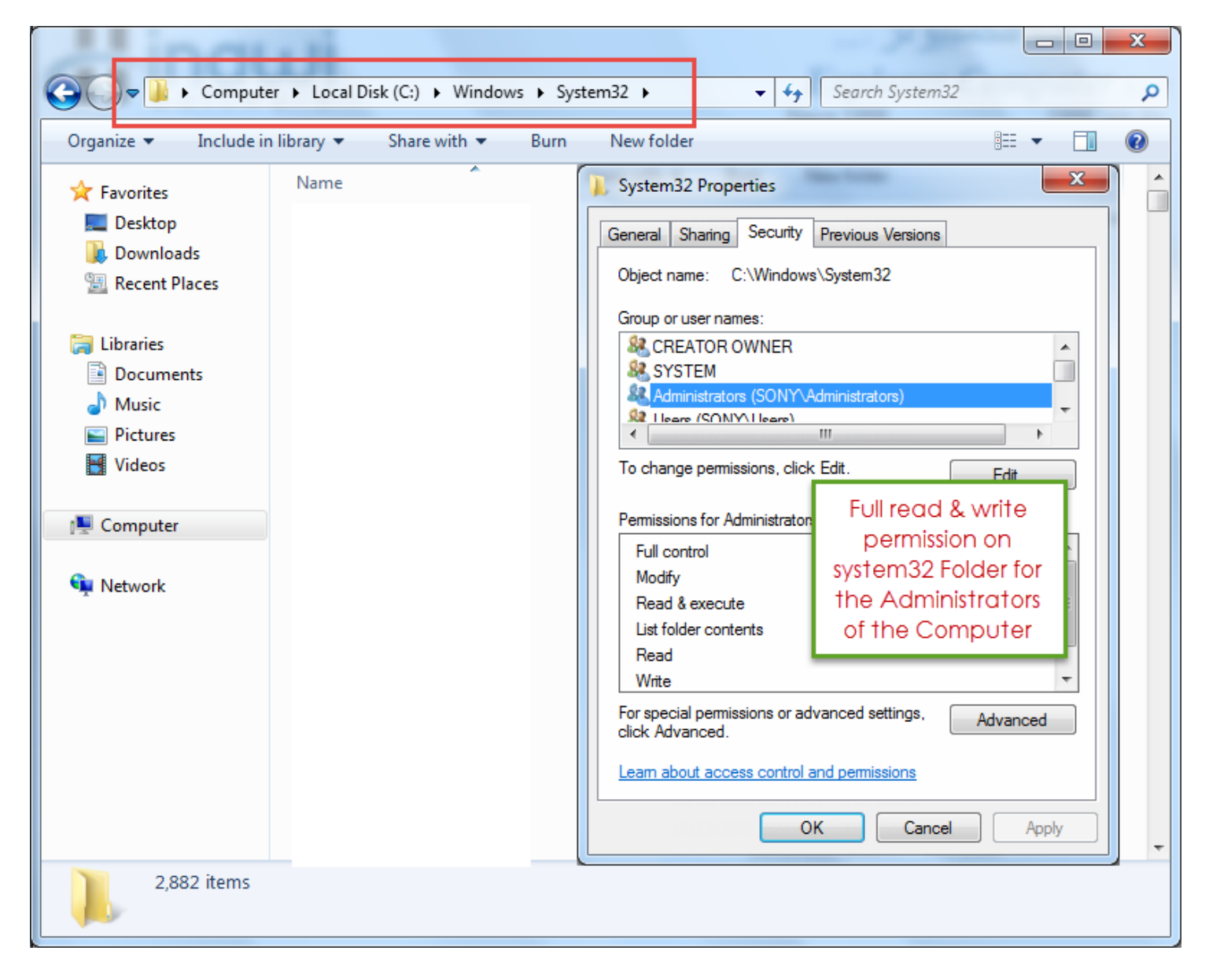

Abu Dhabi: +971 2 671 4242 Amman: +962 6 53 53 006 Mobile / WhatsApp: +971 50 622 8024 E-mail: <u>hinawi@eim.ae</u> Website: <u>www.hinawi.com</u>

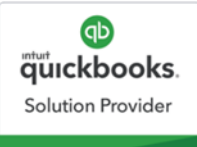

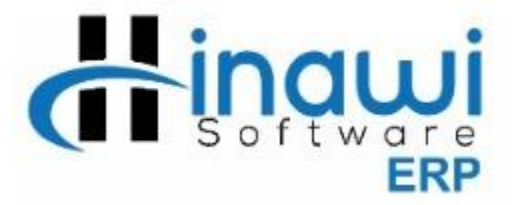

Now Give Permission on the Registry, For this Open **RegEdit**; Refer to the Screenshot below:

| Programs (1)                                                      |  |  |
|-------------------------------------------------------------------|--|--|
| Microsoft Office Outlook (1)                                      |  |  |
|                                                                   |  |  |
| SEARCH for REGEDIT in the Start and<br>Click on it when you found |  |  |
|                                                                   |  |  |
|                                                                   |  |  |
|                                                                   |  |  |
| ₽ See more results                                                |  |  |
| RegEdit 1 × Shut down >                                           |  |  |
| <b>3</b>                                                          |  |  |

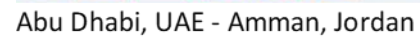

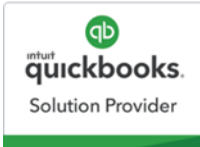

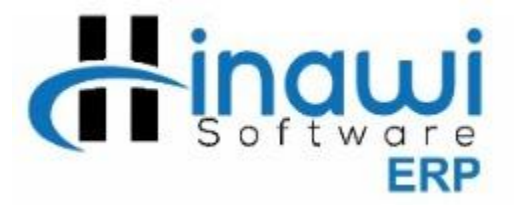

| 📸 Registry Editor                                                   |   |           |            |                         | - <b>-</b> × |
|---------------------------------------------------------------------|---|-----------|------------|-------------------------|--------------|
| File Edit View Favorites Help                                       |   |           |            |                         |              |
| Computer  HKEY_CLASSES_ROOT                                         |   | Name      | Type       | Data<br>(unive not est) |              |
|                                                                     | _ | (Default) | REG_SZ     | (value not set)         |              |
| BCD0000000 Collapse                                                 |   |           |            |                         |              |
| SAM Find                                                            |   |           |            |                         |              |
| 2 SOFTWARE Delete                                                   |   | Give Ful  | Permission | on the Listed           |              |
| Apple Comp Rename                                                   |   | HKEY_L    | OCAL_MACH  | IINE                    |              |
| All Technology Experies     All Second Experies     All Permissions |   | SOFTWA    | RE         |                         |              |
| Classes Copy Key Name                                               |   | WOW64     | 32Node     |                         |              |
| Dell                                                                | = |           |            |                         |              |
| Hewlett-Packard                                                     |   |           |            |                         |              |
| ▷ - → Khronos ▷ - → Macromedia                                      |   |           |            |                         |              |
| <mark>-}</mark> McAfee<br>⊳ Microsoft                               |   |           |            |                         |              |
| Mozilla Mozilla. Mozilla.org                                        |   |           |            |                         |              |
| MozillaPlugins Nitro                                                |   |           |            |                         |              |
|                                                                     |   |           |            |                         |              |
| RegisteredApplications                                              |   |           |            |                         |              |
| WIEUCSYSTEMS                                                        |   |           |            |                         |              |
| SYSTEM                                                              |   |           |            |                         |              |
| Computer\HKEY_LOCAL_MACHINE                                         | Ŧ |           |            |                         |              |
|                                                                     |   |           |            |                         | 11           |

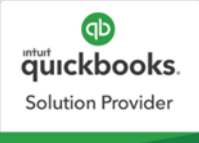

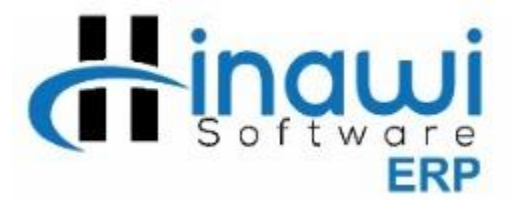

### ✤ windows <u>firewall</u> must be switched off.

| Control Panel Home                                                          | Help protect your computer with Windows Firewall                                                                                           |                                      |  |  |
|-----------------------------------------------------------------------------|----------------------------------------------------------------------------------------------------|--------------------------------------|--|--|
| <ul> <li>Allow a program or feature<br/>through Windows Firewall</li> </ul> | Windows Firewall can help prevent hackers or malicious software from gaining access to your computer<br>through the Internet or a network. |                                      |  |  |
| Change notification settings                                                |                                                                                                    |                                      |  |  |
| Turn Windows Firewall on or<br>off                                          | These settings are being managed by vendor application Kasper                                                                              | sky Endpoint Security 10 for Windows |  |  |
| 💡 Restore defaults 🛛 🧹                                                      | Learn how you can enable Windows Firewall in your computer                                                                                 |                                      |  |  |
| Advanced settings                                                           | Domain networks                                                                                                    | Connected 💌                          |  |  |
| Troubleshoot my network                                                     | 2 Wome or work (private) networks                                                                                                    | Not Connected 📎                      |  |  |
|                                                                             | 2 Public networks                                                                                                    | Not Connected 📎                      |  |  |

#### Now Go to this folder:

#### C:\program files\Explorer Computer\Hinawi ERP

(in 64-bit computer, you can find this application path under program files (x86), after that, provide the same read and write permission for the user as mentioned above)

• If an Antivirus is blocking the software, it must be disabled.

✤ You must open a new company file on QuickBooks and configure it with Hinawi Software. <u>http://hinawi2.dyndns.org:8181/sata/documents/How%20to%20Create%20new%20data%20with%20ERP.pdf</u>

- ✤ For further details, Go to: <u>http://www.hinawi.com/index.php/document-center</u>
- ✤ All documents as PDF format are available in the official website.
- Install Team viewer version 14.0 or less; It must be Installed on the Customer Side to get remote support from Us.

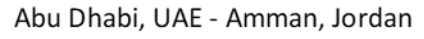

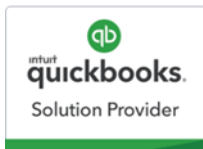

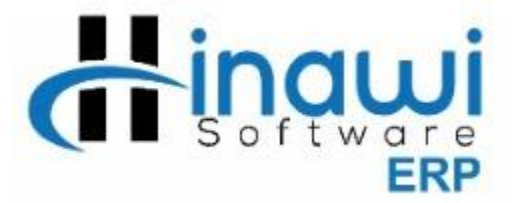

How to Install Team viewer Version 14.0 or less; Kindly refer to the steps below

- Go to https://www.teamviewer.com/en/download/previous-versions/
- Click on VERSION 10.X displayed on the right side and then Click on Team Viewer displayed under Windows.

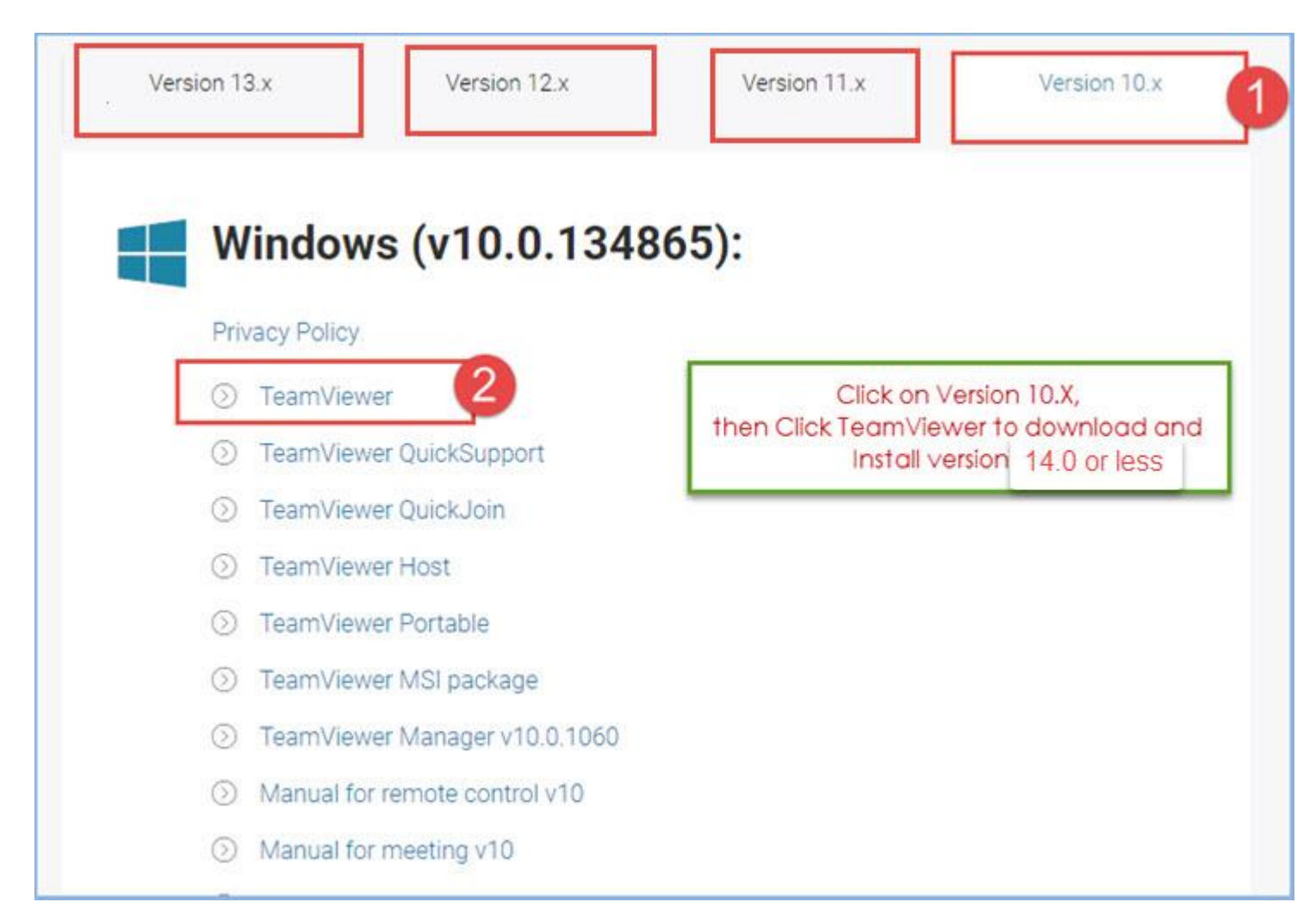

Once the setup downloaded is complete, click on it and Install. Select Personal / non-Commercial use When you finish installation, you can find the team viewer Icon on your desktop Run the team viewer you can find your ID and password on the left-hand side

Give this to the User whom you need to Connect to your PC Abu Dhabi: +971 2 671 4242 Amman: +962 6 53 53 006 Mobile / WhatsApp: +971 50 622 8024 E-mail: hinawi@eim.ae Website: www.hinawi.com

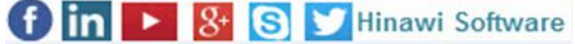

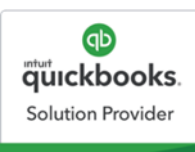

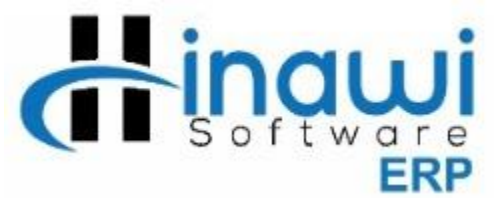

| 😋 TeamViewer                                                                                                    |                    |  |  |  |
|----------------------------------------------------------------------------------------------------|--------------------|--|--|--|
| Connection Extras Help                                                                                                    |                    |  |  |  |
| Allow Remote Control<br>Please tell your partner the following ID and<br>password if you would like to allow remote<br>control.<br>Your ID<br>Password<br>Use your personal password to access this<br>computer from anywhere. | Connect to partner |  |  |  |
| Ready to connect (secure connection)                                                                                                    | Hinawi Software »  |  |  |  |

Approved / Confirmed By;

Name:

Signature:

Date:

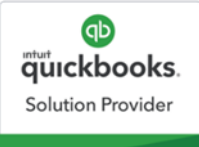